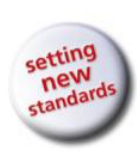

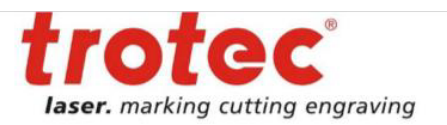

## Rayjet MiniManager Kurulumu

- Rayjet MiniManager kurulumu için, Windows işletim sistemi yüklü bir bilgisayara ihtiyaç vardır.
- Program kurulumundan önce, işletim sisteminizin 32 bit mi yoksa 64 bit mi olduğunu tespit etmeniz gerekmektedir.
- 1 numaralı görüntüdeki gibi, masaüstündeki "Bilgisayarım" imgesine sağ tıklayıp, çıkan menüden en alt satırdaki "Özellikler" seçeneğini tıklayınız.

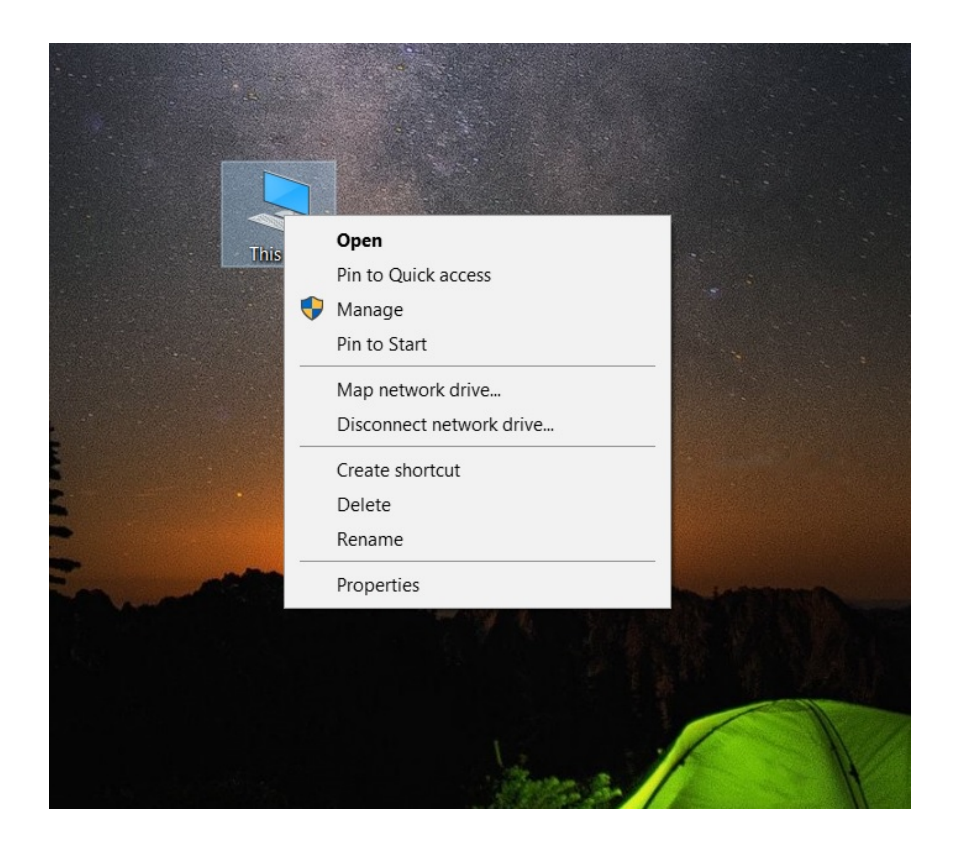

Görüntü 1

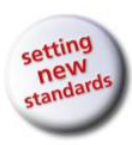

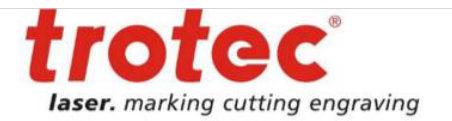

 2 numaralı görüntüde kırmızı daire içerisine alınmış kısımda, bilgisayarınızın kaç bit olduğunu görebilirsiniz.

| System                                                                                 |                                                                                         |                                                                                                    | - 🗆 ×                      |         |
|----------------------------------------------------------------------------------------|-----------------------------------------------------------------------------------------|----------------------------------------------------------------------------------------------------|----------------------------|---------|
| ← → × ↑ 🧏 > Control F                                                                  | Panel > All Control Panel Items >                                                       | System                                                                                                    | ✓ ♥ Search Control Panel 𝒫 |         |
| Control Panel Home                                                                     | View basic information                                                                  | n about your computer                                                                                                    | 0                          |         |
| <ul> <li>Device Manager</li> <li>Remote settings</li> <li>System protection</li> </ul> | Windows edition<br>Windows 10 Pro<br>© 2018 Microsoft Corporation. All rights reserved. |                                                                                                    | Windows 10                 |         |
|                                                                                        | System<br>Processor:<br>Installed memory (RAM):<br>System type:<br>Pen and Touch:       | Intel(R) Core(TM) i7-7500U CPU @ 2.70GHz 2.90 GHz<br>160 GB (15.9 GB usable)<br>64-bit perating System, x64-based processor<br>No Pen or Touch Input is available for this Display |                            |         |
|                                                                                        | Computer name, domain and workgroup settings<br>Computer name: SametOzbek               |                                                                                                    | Change settings            |         |
|                                                                                        | Full computer name:<br>Computer description:<br>Domain:                                 | SametOzbek-halsadmn.local<br>Samet Özbek<br>halsadmn.local                                                                                                    |                            |         |
|                                                                                        | Windows activation                                                                      |                                                                                                    |                            |         |
| See also<br>Security and Maintenance                                                   | Windows is activated Re<br>Product ID: 00330-80951                                      | aa the Microsoft Software Licence Terms<br>-74086-AA517                                                                                                    | Change product key         | Görüntü |

- Makinenizle birlikte gelen Rayjet MiniManager program 'dvd'lerinden 2 numaralı olanını bilgisayarınıza takınız.
- 3 numaralı görüntüdeki gibi, "Bilgisayarım" klasörüne girip, takmış olduğunuz 'dvd'nin üzerine sağ tıklayıp, açılan menüden "Aç" seçeneğine tıklayınız.

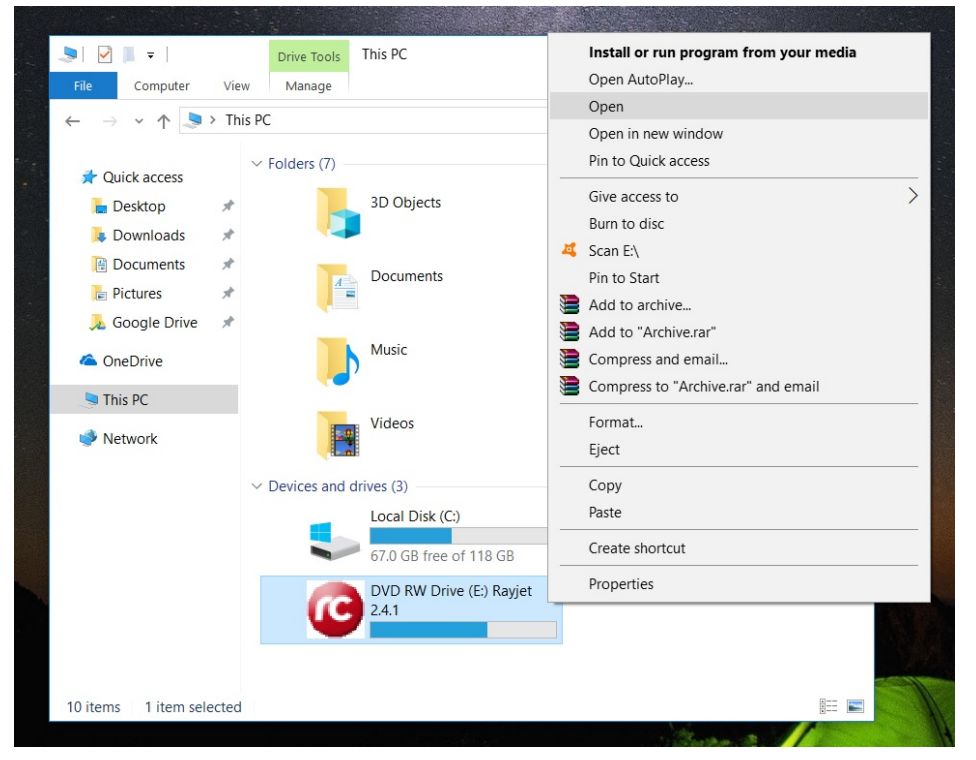

Görüntü 3

## Halsa Kırtasiye Mat ve Yay San ve Tic Ltd. Şti.

S.Demirel Blv. Sinpaş İş Modern E Blok No:12 34306 Başakşehir-İstanbul / Türkiye T: +90 212 659 95 55 www.halsa.com.tr www.troteclaser.com trodat@trodat.com.tr

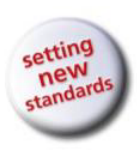

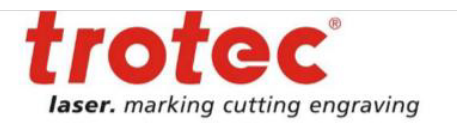

 Dvd içerisindeki klasör dizini açıldıktan sonra, 4 numaralı görüntüdeki gibi, bilgisayarınız 32 bit ise "Rayjet – 32-bit setup"; 64 bit ise "Rayjet – 64-bit setup" satırına sağ tıklayıp, açılan menüden "Yönetici olarak çalıştır" seçeneğine tıklayınız.

| Image: Image: Image | Application Tools<br>View Manage                                                                             | DVD RW Drive (E:                                                                                                    | ) Rayjet 2.4.1                                                                                                    |                                                                                       | - 🗆 X<br>~ (?)       |
|----------------------------------------------------------------------------------------------------|----------------------------------------------------------------------------------------------------|----------------------------------------------------------------------------------------------------|----------------------------------------------------------------------------------------------------|---------------------------------------------------------------------------------------|----------------------|
| ← → ~ ↑ 🙆 > Th                                                                                                    | is PC > DVD RW Drive (E:) R                                                                                  | ayjet 2.4.1 >                                                                                                    | ~                                                                                                    | Search DVD RW                                                                         | Drive (E:) Ray 🔎     |
| <ul> <li>✓ Quick access</li> <li>➡ Desktop</li> <li>✓ Downloads</li> <li>✓ Documents</li> <li>✓ Pictures</li> <li>✓ Google Drive</li> </ul>                                                                                                    | Name<br>Files Currently on the Diso<br>ISSetupPrerequisites<br>MCI<br>printerdriver<br>usb_driver<br>Autorun | c (10)                                                                                                    | Date modified<br>15/02/2018 12:25<br>15/02/2018 12:25<br>15/02/2018 12:25<br>15/02/2018 12:25<br>30/09/2010 12:58                             | Type<br>File folder<br>File folder<br>File folder<br>File folder<br>Setup Information | Size                 |
| a OneDrive                                                                                                    | Rayjet 2.4.1 - 32-bit se<br>Rayjet 2.4.1 - 64-bit se                                                         | etup                                                                                                    | 18/03/2013 10:40                                                                                                    | Application                                                                           | 76,823 KB            |
| <ul> <li>This PC</li> <li>Network</li> <li>10 items</li> <li>1 item selected</li> </ul>                                                                                                    | <ul> <li>€ RJ_icon</li> <li>■ setup</li> <li>S start</li> <li>75.1 MB</li> </ul>                             | Open       ♥     Run as adm       Troublesho     Pin to Start       ✓     Scan Rayjet       ☑     Share       ☑     Add to arch       ☑     Add to arch       ☑     Compress a       ☑     Compress to       Send to     Copy | inistrator<br>ot compatibility<br>2.4.1 - 64-bit setup.exe<br>nive<br>yjet 2.4.1 - 64-bit setup.ra<br>nd email<br>o "Rayjet 2.4.1 - 64-bit se | ar"<br>tup.rar" and email                                                             | 4 KB<br>7 KB<br>1 KB |
|                                                                                                    |                                                                                                    | Create shor                                                                                                    | tcut                                                                                                    |                                                                                       | _                    |

Görüntü 4

- UYARI: "Yönetici olarak çalıştır" seçeneğine tıkladıktan sonra ekranda çıkan uyarıda, programı kurmak isteyip istemediğiniz sorulmaktadır. Lütfen "Evet (Yes)" seçeneğine tıklayarak devam ediniz!
- Sonrasında 5 numaralı görüntüdeki gibi çıkan ekranda "Next" seçeneğine tıklayınız.

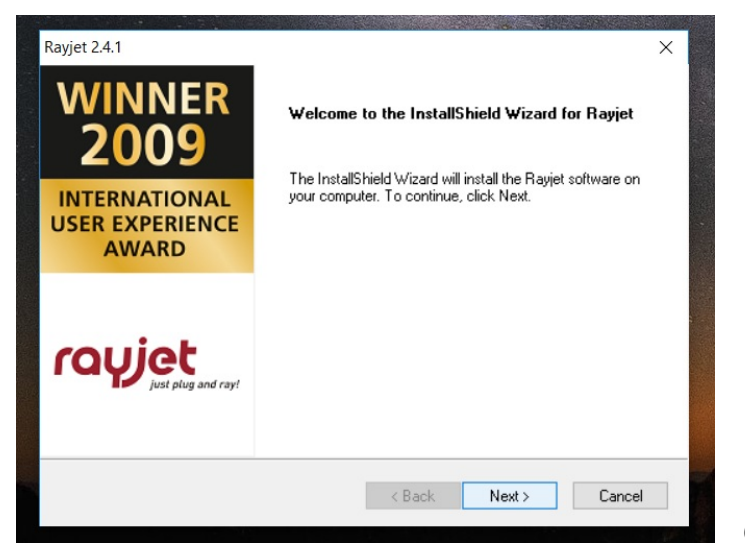

Görüntü 5

Halsa Kırtasiye Mat ve Yay San ve Tic Ltd. Şti.S.Demirel Blv. Sinpaş İş Modern E Blok No:12 34306 Başakşehir-İstanbul / TürkiyeT: +90 212 659 95 55www.halsa.com.trwww.troteclaser.comtrodat@trodat.com.tr

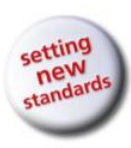

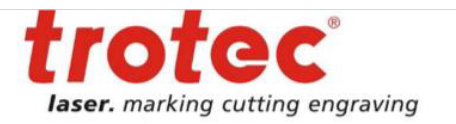

 Bir sonraki ekranda, 6 numaralı görüntüdeki gibi, iki seçenekten üstteki "I accept the terms of the license agreement" seçeneğini seçip, "Next" seçeneğine tıklayınız.

| yjet 2.4.1                                                                                               |                       |                        |                                 |                               | >  |
|----------------------------------------------------------------------------------------------------|-----------------------|------------------------|---------------------------------|-------------------------------|----|
| License Agreement                                                                                        |                       | cr                     | <b> i</b> .                     | at                            | 64 |
| Please read the following license agreement car                                                          | refully.              | IC                     | עץי                             | inst olug and ra              |    |
|                                                                                                    |                       |                        |                                 | just plug and ra              | y: |
| "You consent to the Terms and Conditions of T<br>which are available at www.rayjetlaser.com.             | rotec P               | roduktio               | ns- und Vert                    | riebsgesmbH,                  | ^  |
| You confirm acceptance of the security relevant<br>manual. Compliance with these instructions is manual. | nt refere<br>nandato  | nces in<br>ry.         | the instructio                  | ons reference                 |    |
| In the case that you do not agree to the Terms                                                           | and Co                | nditions               | you are enti                    | tled to rescind               |    |
| from the contract within one month starting from<br>period your local dealer will refund the full purch  | n the pu<br>hase prid | rchase (<br>ce versu   | day. Within t<br>is restitution | he mentioned<br>of the unused |    |
| product including all material such as the refere                                                        | ence bo               | ok, the o<br>d to prod | lata medium                     | containing the                |    |
| are in good order and original conditions."                                                              | is inflice            |                        |                                 | accitais which                | ~  |
| $\textcircled{\ensuremath{ \bullet } }$ I accept the terms of the license agreement                      |                       |                        |                                 | Print                         |    |
| I do not accept the terms of the license agre                                                            | ement                 |                        |                                 |                               |    |
| tallShield                                                                                               |                       |                        |                                 |                               |    |
|                                                                                                    | / P                   | ack                    | Neuts                           | Cano                          | el |
|                                                                                                    | \ D                   | don l                  | DIGW 2                          | Cano                          | 01 |

Görüntü 6

- Bir sonraki ekranda, 7 numaralı görüntüdeki gibi, ilk satıra "Kullanıcı Adı" olarak kendi adınızı, ikinci satıra "Şirket Adı" olarak kendi şirketinizin ünvanını ve üçüncü satıra da makinenizin seri numarasını giriniz.
- Alttaki iki seçenekten de üstteki "Anyone who uses this computer (all users)" seçeneğini seçip, "Next" seçeneğine tıklayınız.

| Sustanay and                                                | Paulot Information                       |
|-------------------------------------------------------------|------------------------------------------|
|                                                             | Raylet Infoliation 64-b                  |
| Please enter y                                              | your name, company, and Raylet serial no |
| User Name:                                                  |                                          |
| Samet Özbek                                                 |                                          |
| Company Nam                                                 | ie:                                      |
| Halsa Kırtasiye                                             | e                                        |
|                                                             |                                          |
| Rayjet Serial N                                             | lumber (e.g. 23-1234):                   |
| Rayjet Serial N<br>21-1923                                  | lumber (e.g. 23-1234):                   |
| Rayjet Serial N<br>21-1923<br>Install this app              | lumber (e.g. 23-1234):                   |
| Rayjet Serial N<br>21-1923<br>Install this app              | lumber (e.g. 23-1234):<br>lication for:  |
| Rayjet Serial N<br>21-1923<br>Install this app              | lumber (e.g. 23-1234):<br>lication for:  |
| Rayjet Serial N<br>21-1923<br>Install this app<br>allShield | lumber (e.g. 23-1234):<br>lication for:  |

Görüntü 7

## Halsa Kırtasiye Mat ve Yay San ve Tic Ltd. Şti.

S.Demirel Blv. Sinpaş İş Modern E Blok No:12 34306 Başakşehir-İstanbul / Türkiye T: +90 212 659 95 55 www.halsa.com.tr www.troteclaser.com trodat@trodat.com.tr

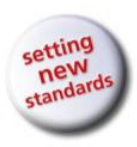

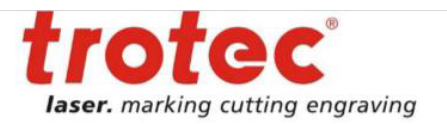

 Bir sonraki ekranda, 8 numaralı görüntüdeki gibi, üstteki seçeneği seçip, "Finish" seçeneğine tıklayınız. Bilgisayarınız yeniden başlayacaktır.

| Rayjet 2.4.1                                                |                                                                                                    |
|-------------------------------------------------------------|----------------------------------------------------------------------------------------------------|
| WINNER<br>2009<br>INTERNATIONAL<br>USER EXPERIENCE<br>AWARD | InstallShield Wizard Complete<br>The InstallShield Wizard has successfully installed Rayjet.<br>Before you can use the program, you must restart your<br>computer. |
| royjet<br>just plug and ray!                                | No, I will restart my computer later. Remove any disks from their drives, and then click Finish to complete setup.                                                 |
|                                                             | < Back Finish Cancel                                                                                                    |

- Bilgisayarınız yeniden başladığında, Rayjet MiniManager programınız başarıyla kurulmuş demektir.
- UYARI: USB bağlantı kablosunu, program kurulumundan sonra, önce makineye ve sonrasında bilgisayara takınız. Taktıktan sonra, kablonun sürücüsünün Windows tarafından yüklenmesi için bir süre bekleyiniz. Ekranınızın sağ alt köşesinde başarıyla yüklendiğine dair uyarı gördükten sonra programınızı kullanmaya başlayabilirsiniz. Bilgisayara önceden programı yükleyip silmiş olmanız gibi durumlarda kablonun sürücüsü zaten yüklü olduğundan, yeniden program kurulumu yaptığınızda, ekranın sağ alt köşesinde bu simgeyi görmezsiniz, doğrudan kullanabilirsiniz.

Programın makineyle bağlantısında sorun yaşarsanız, USB kablosunun sürücüsü yüklenememiş demektir. Lütfen, bilgisayarınızı internete bağlayınız, USB kablosunu bilgisayardan çıkartıp, tekrar takınız. Bir süre bekledikten sonra, bilgisayarınızı yeniden başlatınız. Sorun çözülmüş olmazsa, bu basamağı bir kere daha tekrar ediniz.